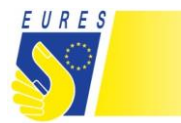

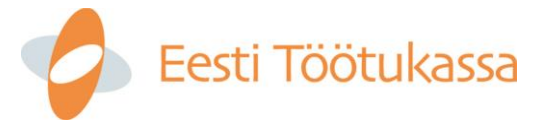

## Juhend online töömessil osalemiseks

Hea meel, et olete otsustanud osaleda EURES Eesti korraldataval online- töömessil.

# Enter Estonia

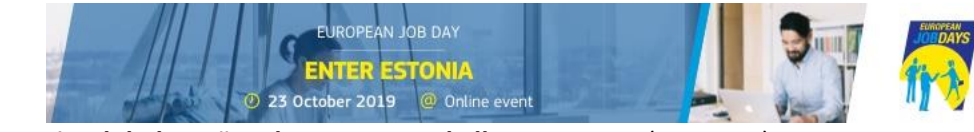

Üritus toimub kolmapäeval, 23.10.2019, kell 12.00-16.00 (Eesti aeg) Euroopa töömesside platvormil.Üritusoninglisekeelesningtasuta.Linküritusele:https://www.europeanjobdays.eu/en/events/enter-estonia

Online töömess on lihtne võimalus leida enda ettevõttele tööjõudu Euroopa<sup>1</sup> riikidest, aga ka kaugemalt. Töömessi virtuaalne formaat kaotab geograafilised barjäärid tööotsija ja tööandja vahel ning annab hõlpsa võimaluse tööotsijatel sobiva tööpakkumise puhul luua Teiega esimene kontakt.

Üritusel osalemise eelduseks ongi tööpakkumised, kuhu ootate tööotsijaid väljastpoolt Eestit kandideerima. Messiplatvorm, <u>www.europeanjobdays.eu</u>, võimaldab tööandjatel luua sisukas ja mitmekülgne profiil ning suhelda tööpakkumistele kandideerinud tööotsijatega vestluse (Chat), audio ja/või video vahendusel.

Online töömessi kajastatakse üle-euroopalise EURES võrgustiku kaudu kõigis Euroopa Liidu ning Euroopa Majanduspiirkonna riikides (ja Šveitsis). Samal ajal on üritusel võimalik osaleda igaühel ükskõik kus maailma punktis – eelmiste aastate kogemus näitab, et pooled tööotsijad on Euroopa Liidust, pooled aga väljastpoolt.

Järgmistelt lehtedelt leiate juhendi platvormil registreerumise, ettevõtte konto üles seadmise ja soovitused üritusel eduka osalemise kohta – <u>võtke hetk, et järgneva materjaliga tutvuda</u>. Samuti on toodud viiteid täpsematele inglisekeelsetele juhenditele ning osade punktide juures on lingid videojuhenditele – kindlasti vaadake ka neid lihtsaid õpetusi, see aitab Teil paremini keskkonnas orienteeruda ja selle läbi messist rohkem kasu saada.

### Soovime edu sobivate töötajate leidmisel!

#### Jaanus Valdmaa

Online töömessi projektijuht EURES peaspetsialist

Jaanus.valdmaa@tootukassa.ee 6148604 / 5183 521 Skype: valdmaak Marta Traks

EURES teenusejuht

marta.traks@tootukassa.ee + 372 614 8603

<sup>1</sup> Euroopa EURES riikideks on Euroopa Liidu ja Euroopa majanduspiirkonna riigid ning Šveits (kokku 32 riiki).

EUROPEAN JOB DAY ENTER ESTONIA 23 October 2019 @ Online eve

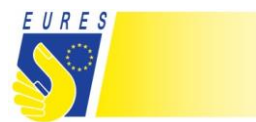

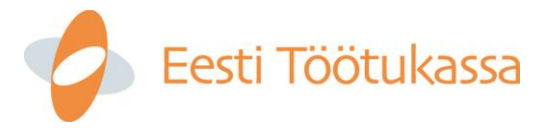

### Konto üles seadmine 1-2-3

### Samm 1 – messiplatvormil konto loomine

Osalemiseks tuleb Teil esmalt luua messiplatvormil ettevõtte konto, milleks tuleb alloleval lingil vajutada kollasele nupule ning järgida inglise keelset juhendit – https://www.europeanjobdays.eu/en/events/enter-estonia

**REGISTRATION OPEN FOR EXHIBITORS** 

NB! Kogu platvorm on inglise keeles ning enda profiili täites tuleb samuti kogu info sisestada just inglise keeles. Peaks Teil tekkima küsimusi, siis pöörduge julgesti EURES tiimi poole.

| MV DANIEI                | C Exhibitor testing exhibitor                                                                                                    |
|--------------------------|----------------------------------------------------------------------------------------------------|
| WIT FAILL                | Samm 2 – ettevõtte profiili täitmine                                                                                                    |
| My events                | Loodud kontot saate hallata ja täiendada, kui<br>valite paremal ülaservas enda kasutajanime                                                                                                    |
| Manage my jobs           | peal vajutades avanevast valikust " <b>Dashboard"</b> ,<br>mis viib teid vaatesse, kus vasakult servast<br>leiate kõrvaloleva jaotuse (järgnevalt on kirjeldatud tähtsamaid funktsioone).                                   |
| Access to online chat    | <u>Manage my jobs</u> – Koht tööpakkumiste üleslaadimiseks.<br>Soovitatav on lisada vähemalt 2-3 töökuulutust, <b>töökuulutuste</b><br>ülempiiri ei ole. Platvorm sobitab tööpakkumised tööotsijate                         |
| WAAT LTD                 | profiiliga ning soovitab tööotsijale just talle sobivaid töökohti –<br>seega tuleb olla täpne ja põhjalik töökuulutust üles seades.<br>Videojuhend on leitav lingilt:<br><u>https://www.youtube.com/watch?v=WDIyUr68hsQ</u> |
| View my organisation     | <u>Access to online Chat</u> – suhtlusfunktsioon on mõeldud töömessi ajal<br>kasutamiseks, et tööotsijatega suhelda - kirjutades, audio või video teel.                                                                     |
| Edit my organisation     | <u>Edit my organisation</u> – ettevõtte profiili täiendamine.                                                                                                    |
| My organisation events   | <ul> <li>Kirjeldada võimalikult konkreetselt ja selgelt enda ettevõtet ning tuua<br/>välja eelised, miks välismaalt tulnud inimesel oleks mugav ja hea just Teie<br/>ettevõttes tööle asuda.</li> </ul>                     |
| Manage organisation jobs | <ul> <li>Logo – lisada ettevõtte logo, kui see registreerimisel tegemata jäi.</li> <li>Tutvustav video – äärmiselt soovitatav on lisada ka</li> <li>ettevõtet tutvustav video, mis ei pea tingimata olema</li> </ul>        |
| Set interview timeslots  | professionaalne – ka lihtne video, mis näitab ettevõtte<br>töötajaid töötamas, tööprotsesse ja ehk ka tulevasi töökohti,<br>sobiyad igati sija kategooriasse.                                                               |
| My interviews            | <u>Set interview timeslots</u> – intervjuude läbiviimine on ürituse kese.<br>Tööotsijad, kes soovivad kandideerida Teie ettevõtte tööpakkumistele,                                                                          |

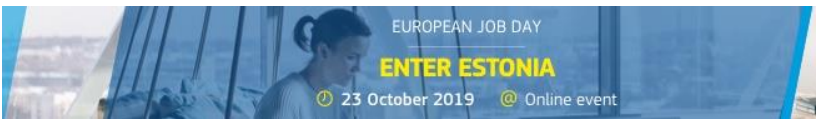

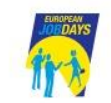

|                          | Eesti Töötukassa                                                                                                    |
|--------------------------|----------------------------------------------------------------------------------------------------|
| Edit my organisation     | saavad end registreerida intervjuule valides Teie poolt määratud aegade<br>vahel ning algatades ise Teiega vestlust. Intervjuu toimub Chat keskkonnas<br>ning taaskord on valida teksti-, audio- või videosuhtluse vahel.                                                                                                    |
| My organisation events   | Intervjuu aegade määramiseks vajutage "Set interview timeslots" ning Teile<br>avaneb vaade, kus on võimalik määrata, millistel aegadel olete valmis<br>intervjuusid pidama. Täpsem juhis on toodud järgnevas videos:<br><u>https://www.youtube.com/watch?v=6T8VoPsZBXY</u>                                                                                                    |
| Manage organisation jobs |                                                                                                    |
| Set interview timeslots  | <b>My interviews</b> – intervjuude haldamise valik. Kõik intervjuude haldamisega seonduvad tööriistad on leitavad siit valikust – näete kandidaate, kes soovivad intervjuule tulla, saate määrata, kellega intervjuusid läbi viite, saata osalejale sõnumeid, vaadata nende Cv-d jpm. Juhend antud lehekülje kasutuseks on eelmises <u>punktis toodud video</u> teises pooles. |
| My interviews            |                                                                                                    |

## Samm 3 – suhtluskeskkonna NETOP konto loomine

Messiplatvormil toimub suhtlus ja intervjuud tööotsijate, tööandjate ning korraldajate vahel keskkonnas NETOP. Suhtluskeskkond jääb tööotsijale märkamatuks, neile ilmub suhtlemise võimalus eraldi aknas, kui vajutatakse töömessi platvormil tööandja profiilil "Chat with *(ettevõtte nimi)*". Selleks, et nupp oleks aktiivne, peab tööandja olema suhtluskeskkonda NETOP sisse loginud.

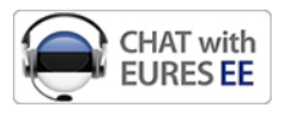

NETOP konto luuakse eraldi töömessi platvormi kontost – seega messiplatvormi kasutamiseks on üks konto ning suhtlusfunktsiooni NETOP kasutamiseks teine.

NETOP platvorm lubab järgmist funktsionaalsust – osalejatel omavahel kirjutamise, audio ja video teel suhelda, ettevõtetel tööotsijate CV-sid vaadata, keskkond säilitab vestluse ajaloo jpm.

Täpsemad juhised on leitavad allolevatelt linkidelt (inglise keeles):

Videojuhend: Põhjalik kasutusjuhend ja ülevaade NETOP-i funktsionaalsusest

NETOP konto luuakse Teile pärast messile registreerimist ning sisse logimise andmed saadetakse Teie ettevõtte kontaktisikule.

NB! Kindlasti tuleb enne töömessi NETOP keskkonna toimimisega tutvuda ja veenduda, et sisselogimise andmed töötavad.

Messil osalenud ettevõtetelt on varasematel aastatel tulnud ka tagasisidet, et kahe konto ja platvormi (messiplatvorm European Jobdays ja suhtluskanal NETOP) vahel orienteerumine oli alguses keeruline, aga seda oleks saanud ära hoida varasemalt juhendiga tutvumisel.

Küsige julgelt – <u>eures@tootukassa.ee</u>

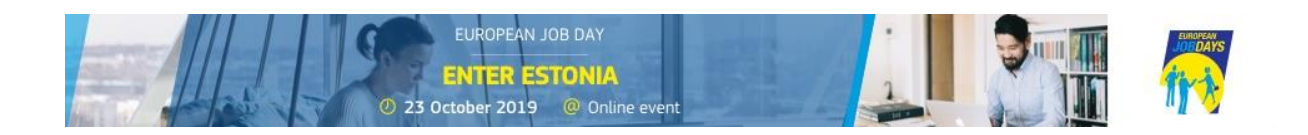